# VUCHOSTING

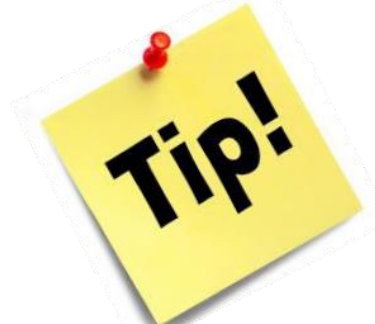

## Find online hjælp i Ludus Suite

Vidste du at man kan finde online hjælp til arbejdet i Ludus Suite flere forskellige steder?

### LUDUS

- LUDUS-hjælpen på dit skrivebord:
- 1. Højreklik på et tomt område på dit Skrivebord (Desktop)
- 2. Vælg Ny (New)
- 3. Vælg Genvej (Shortcut).
- 4. Kopier <u>https://ludushelp.eg.dk/ludus/Index.htm</u> ind i genvejen.
- 5. Klik på Næste (Next)
- 6. Indtast LUDUS Hjælp i feltet med navn
- 7. Klik på knappen Færdig (Finish)
- 8. Herefter vil det være muligt at bruge genvejen på skrivebordet for at tilgå

hjælpen. Alternativt kan der laves et bogmærke i browseren

| ۰                                                                                                    | Kursisttilmelding til flerfaglig prøve                                                                                                    | 2                                    |
|----------------------------------------------------------------------------------------------------|----------------------------------------------------------------------------------------------------|--------------------------------------|
| Kursistuddannelse<br>Uddannelse<br>Retring: <alle><br/>Klasse: Trin: Over.klasse:<br/>Afdeling:</alle>                                         | Pletajaj pave Preve: Temin: Kursistype: Institution                                                                                                    | Luk<br>Iimeld<br>Byd felter<br>Hjætp |
| Vis kursitet uden ferfaggi prove <u>Vis kursitet Make ale</u> Tilej kursitet Kursitet Kursitet Kursitet Kursitet K. di Kursitete. Neven Klasse | Indhold Indeks So<br>Indtast ordet eller ordene for at sø<br>kursisttilmelding til flerfaglig prøv<br>Fremhæv søgeresultater<br>Søgeresultater pr. side 10 | ge efter:<br>re GO                   |

### Hjælp til et bestemt vindue

Hvis du har brug for hjælp til et bestemt vindue i Ludus, kan du søge på vinduets titel – i det her eksempel står man f.eks. i vinduet omkring kursisttilmelding til flerfaglig prøve.

Så vil du få hjælpen der hører til præcis det vindue som det første søgeresultat.

#### Ludus Web (ui/main)

Hjælpen til Ludus Web kan du finde ved at trykke på det lille spørgsmålstegn, der er i alle dialoger.

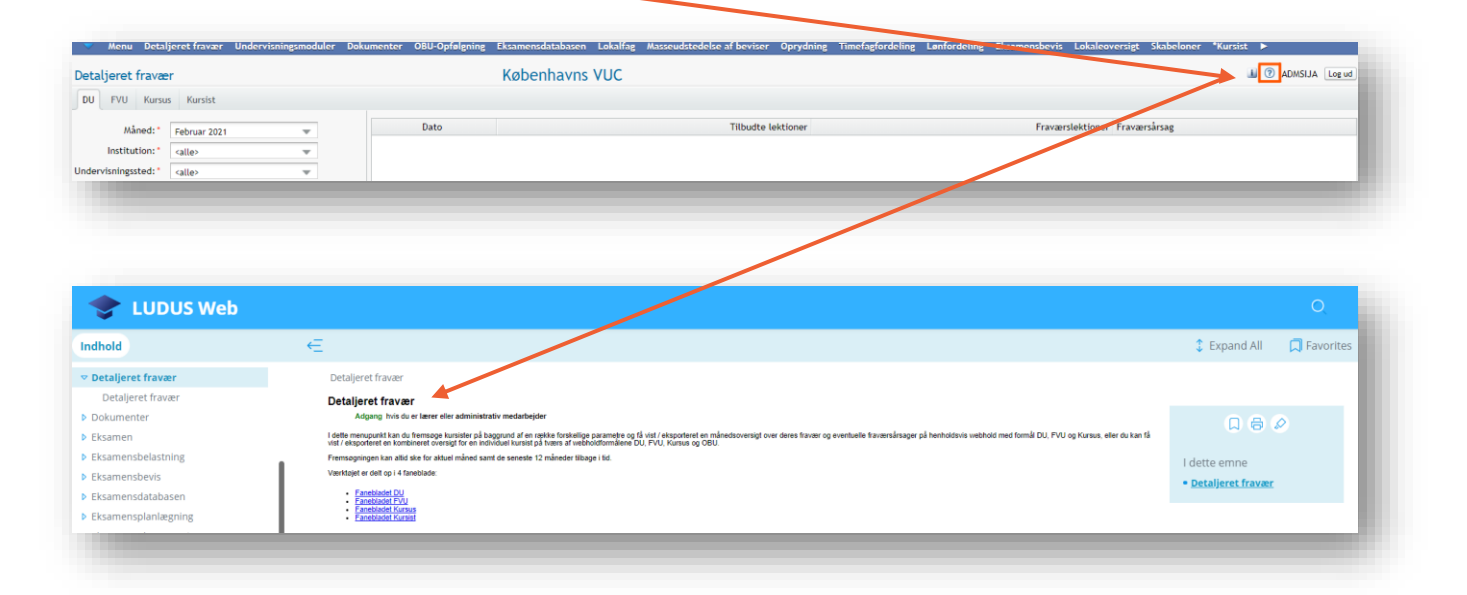

Du kan også finde hjælpen online uden at være logget ind i Ludus Web, ved at følge dette link: <u>https://ludushelp.eg.dk/main/Indledning.htm</u>

#### Ludus Web (ui/system)

Hvis det er til Ludus Webs systemdel(ui/system), du mangler hjælp, kan du finde det på dette link: <u>https://ludushelp.eg.dk/system/Indledning.htm</u>

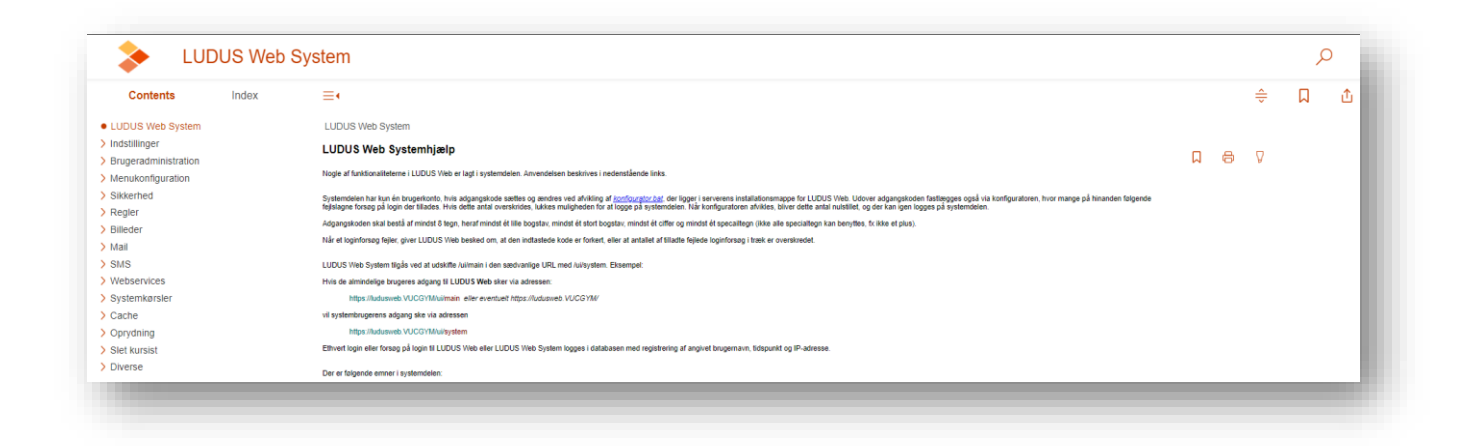